## **Online-Freigabe 3.1**

Ausgabe 1

© 2008 Nokia. Alle Rechte vorbehalten.

Nokia, Nokia Connecting People und Nseries sind Marken oder eingetragene Marken der Nokia Corporation. Nokia tune ist eine Tonmarke der Nokia Corporation. Andere in diesem Handbuch erwähnte Produkt- und Firmennamen können Marken oder Handelsnamen ihrer jeweiligen Inhaber sein.

Der Inhalt dieses Dokuments darf ohne vorherige schriftliche Genehmigung durch Nokia in keiner Form, weder ganz noch teilweise, vervielfältigt, weitergegeben, verbreitet oder gespeichert werden.

Nokia entwickelt seine Produkte ständig weiter. Nokia behält sich das Recht vor, ohne vorherige Ankündigung an jedem der in dieser Dokumentation beschriebenen Produkte Änderungen und Verbesserungen vorzunehmen.

IN DEM NACH GELTENDEM RECHT GRÖSSTMÖGLICHEN UMFANG SIND NOKIA ODER SEINE LIZENZGEBER UNTER KEINEN UMSTÄNDEN VERANTWORTLICH FÜR JEDWEDE NVERLUST VON DATEN ODER EINKÜNFTEN ODER FÜR JEDWEDE BESONDEREN, BEILÄUFIGEN, FOLGE- ODER MITTELBAREN SCHÄDEN, WIE AUCH IMMER DIESE VERURSACHT WORDEN SIND.

FÜR DEN INHALT DIESES DOKUMENTS WIRD KEINE HAFTUNG ÜBERNOMMEN. SOWEIT NICHT DURCH DAS ANWENDBARE RECHT VORGESCHRIEBEN, WIRD WEDER AUSDRÜCKLICH NOCH KONKLUDENT IRGENDEINE GARANTIE ODER GEWÄHRLEISTUNG FÜR DIE RICHTIGKEIT, VERLÄSSLICHKEIT ODER DEN INHALT DIESES DOKUMENTS ÜBERNOMMEN, EINSCHLIESSLICH, ABER NICHT BESCHRÄNKT AUF DIE STILLSCHWEIGENDE GARANTIE DER MARKTTAUGLICHKEIT UND DER EIGNUNG FÜR EINEN BESTIMMTEN ZWECK. NOKIA BEHÄLT SICH DAS RECHT VOR, JEDERZEIT OHNE VORHERIGE ANKÜNDIGUNG ÄNDERUNGEN AN DIESEM DOKUMENT VORZUNEHMEN ODER DAS DOKUMENT ZURÜCKZUZIEHEN.

Die Programme der Drittanbieter, die mit dem Gerät geliefert werden, wurden möglicherweise von Personen oder Unternehmen erstellt oder unterliegen Rechten von Personen oder Unternehmen, die nicht mit Nokia verbunden sind oder sonst zu Nokia in einer Beziehung stehen. Nokia hat weder Urheberrechte noch andere geistige Eigentumsrechte an diesen Drittanbieterprogrammen. Als solches übernimmt Nokia weder irgendeine Verantwortung für den Endbenutzersupport oder die Funktionsfähigkeit dieser Programme noch für die in diesen Programmen und in diesem Material enthaltenen Informationen. Nokia übernimmt keine Garantie oder Gewährleistung für diese Drittanbieterprogramme. DURCH DIE NUTZUNG DER PROGRAMME AKZEPTIEREN SIE, DASS DIE PROGRAMME WIE BESEHEN OHNE GEWÄHRLEISTUNG ODER GARANTIE JEGLICHER ART, OB AUSDRÜCKLICH ODER STILLSCHWEIGEND, UND IM MAXIMAL ZULÄSSIGEN RAHMEN DES GELTENDEN GESETZES ZUR VERFÜGUNG GESTELLT WERDEN. WEITERHIN AKZEPTIEREN SIE, DASS WEDER NOKIA NOCH EIN MIT NOKIA VERBUNDENES UNTERNEHMEN EINE ZUSICHERUNG, GARANTIE ODER GEWÄHRLEISTUNG ÜBERNEHMEN, OB AUSDRÜCKLICH ODER STILLSCHWEIGEND, EINSCHLIESSLICH, JEDOCH NICHT BESCHRÄNKT AUF RECHTSMÄNGEL, GEBRAUCHSTAUGLICHKEIT ODER EIGNUNG FÜR EINEN BESTILMTEN ZWECK, ODER DAFÜR, DASS DIE PROGRAMME NICHT IRGENDWELCHE PATENTE, URHEBERRECHTE, MARKEN ODER SONSTIGE RECHTE DRITTER VERLETZEN.

Auf Ihrem Gerät sind u. U. Lesezeichen und Verknüpfungen zu Internetseiten von Drittanbietern vorinstalliert. Möglicherweise können Sie mit Ihrem Gerät auch auf die Internetseiten anderer Drittanbieter zugreifen. Diese Internetseiten stehen in keiner Verbindung zu Nokia, und Nokia bestätigt oder übernimmt keine Haftung für diese Internetseiten. Wenn Sie auf solche Internetseiten zugreifen wollen, sollten Sie Vorsichtsmaßnahmen bezüglich Sicherheit und Inhalt treffen.

Die Verfügbarkeit bestimmter Produkte und Anwendungen und Dienste für diese Produkte kann je nach Region variieren. Wenden Sie sich für weitere Details und Informationen über verfügbare Sprachoptionen an Ihren Nokia Händler.

Einige Operationen und Funktionen sind von der SIM-Karte und/oder vom Netz, vom MMS-Dienst oder von der Kompatibilität der Geräte und den unterstützten Inhaltsformaten abhängig. Für einige Dienste fallen zusätzliche Gebühren an. Aufgrund des Urheberrechtsschutzes kann es sein, dass einige Bilder, Musikdateien und andere Inhalte nicht kopiert, verändert oder übertragen werden dürfen.

Weitere wichtige Informationen zu Ihrem Gerät finden Sie in der Bedienungsanleitung.

Ausgabe 1

## Inhalt

| Online-Freigabe                              | 5 |
|----------------------------------------------|---|
| Erste Schritte                               | 5 |
| Mediendateien hochladen                      | 5 |
| Online-Dienst öffnen                         | 6 |
| Einstellungen für Online-Freigabe            | 6 |
| Meine Konten                                 | 6 |
| Programmeinstellungen für Online-Freigabe    | 7 |
| Erweiterte Einstellungen für Online-Freigabe | 7 |
| Diensteanbieter                              | 7 |

# **Online-Freigabe**

Sie können Ihre Bilder und Videoclips in kompatiblen Online-Alben, Weblogs oder anderen kompatiblen Online-Freigabediensten im Internet veröffentlichen. Sie können Inhalte hochladen, nicht abgeschlossene Sendungen als Entwürfe speichern und später damit fortfahren oder den Inhalt der Alben anzeigen. Die unterstützten Inhaltstypen können je nach Anbieter variieren.

### **Erste Schritte**

Sie müssen zuerst einen entsprechenden Dienst bei einem Anbieter für die Online-Freigabe von Bildern abonnieren. Sie können den Dienst in der Regel auf der Internetseite des Diensteanbieters abonnieren. Nähere Hinweise zur Registrierung für den Dienst erhalten Sie von Ihrem Diensteanbieter. Weitere Informationen zu kompatiblen Diensteanbietern finden Sie unter www.nokia.com/support.

Wenn Sie den Dienst zum ersten Mal im Programm zur Online-Veröffentlichung öffnen, werden Sie aufgefordert, ein neues Konto zu erstellen und einen Benutzernamen sowie ein Passwort festzulegen. Um die Kontoeinstellungen zu einem späteren Zeitpunkt aufzurufen, wählen Sie Optionen > Einstellungen.

## Mediendateien hochladen

Wählen Sie in Nokia Photos zunächst Aufnahmen, dann die hochzuladenden Dateien und danach Optionen > Senden > Im Internet posten. Sie können Online-Dienste auch über die aktive Symbolleiste der Hauptkamera aufrufen.

Um ein neues Konto für den gewählten Dienst zu erstellen, wählen Sie zunächst Online-Freigabe, dann einen Dienst und anschließend Optionen > Neues Konto hinzufüg.

Wenn Sie einen Dienst auswählen, können Sie die ausgewählten Bilder und Videoclips öffnen und anzeigen, neu anordnen, ihnen Text hinzufügen oder neue Dateien zum Dienst hinzufügen.

Um eine Verbindung zum Dienst herzustellen und die Dateien ins Internet hochzuladen, wählen Sie **Optionen > Im Internet posten** oder drücken Sie die Anruftaste.

Um den Ladevorgang ins Internet abzubrechen und den erstellten Inhalt als Entwurf zu speichern,

5

wählen Sie Zurück oder Abbruch > Als Entwurf speichern.

### **Online-Dienst öffnen**

Um hochgeladene Bilder und Videoclips im Online-Dienst sowie Entwürfe und gesendete Objekte auf Ihrem Gerät anzuzeigen, wählen Sie Aufnahmen > Optionen > Online-Dienst öffnen. Wenn Sie offline ein neues Konto einrichten oder Konto- bzw. Diensteinstellungen über einen Internet-Browser auf einem kompatiblen PC ändern, müssen Sie die Diensteliste auf Ihrem Gerät aktualisieren. Hierzu wählen Sie zuerst Optionen > Dienste abrufen und dann einen Dienst.

Nachdem Sie einen Dienst geöffnet haben, wählen Sie eine der folgenden Optionen:

- In Webbrowser öffnen , um eine Verbindung zum ausgewählten Dienst herzustellen und die hochgeladenen und Entwurfsalben im Internet-Browser anzuzeigen. Die Ansicht kann je nach Diensteanbieter variieren.
- Entwürfe , um die Entwürfe anzuzeigen, zu bearbeiten und sie ins Internet hochzuladen.
- Letzte Postings , um die letzten 20 mit Ihrem Gerät erstellten Einträge anzuzeigen

• Neues Posting — , um einen neuen Eintrag zu erstellen

Die verfügbaren Optionen können je nach Diensteanbieter variieren.

### Einstellungen für Online-Freigabe

Um die Einstellungen für Ihre Konten oder für Online-Freigabe zu bearbeiten, wählen Sie in der Online-Freigabe zunächst **Online-Dienst öffnen** > **Optionen** > **Einstellungen**. Navigieren Sie anschließend zu den Einstellungen, die Sie bearbeiten möchten, und drücken Sie die Navigationstaste.

#### **Meine Konten**

In "Meine Konten" können Sie neue Konten anlegen oder vorhandene Konten bearbeiten.

Um ein neues Konto zu erstellen, wählen Sie Optionen > Neues Konto hinzufüg..

Um ein vorhandenes Konto zu bearbeiten, wählen Sie ein Konto und **Optionen > Bearbeiten**.

Wählen Sie eine der folgenden Optionen:

• Kontoname — , um einen Namen für das Konto einzugeben

- Dienstanbieter , um den Diensteanbieter auszuwählen. Sie können den Anbieter für ein bestehendes Konto nicht ändern. Für den neuen Anbieter muss ein neues Konto eingerichtet werden. Wenn Sie ein Konto in "Meine Konten" löschen, werden die zugehörigen Dienste von Ihrem Gerät gelöscht (einschließlich der gesendeten Objekte für den Dienst).
- **Benutzername** , um den Benutzernamen einzugeben, den Sie bei der Anmeldung zum Online-Dienst für Ihr Konto erstellt haben
- Kennwort , um das Passwort einzugeben, das Sie bei der Anmeldung zum Online-Dienst für Ihr Konto erstellt haben
- Größe Bildposting , um auszuwählen, in welcher Größe die Bilder in den Dienst hochgeladen werden

#### Programmeinstellungen für Online-Freigabe

Wählen Sie Online-Freigabe, einen Dienst, Optionen > Einstellungen > Programmeinstellungen sowie eine der folgenden Optionen:

• **Bildgröße anzeigen** — , um die Größe auszuwählen, in der das Bild auf dem Display Ihres Geräts angezeigt werden soll. Diese Einstellung hat keinen Einfluss auf die Bildgröße beim Hochladen. • Textgröße anzeigen — , um die Schriftgröße für Ihren Text auszuwählen.

#### Erweiterte Einstellungen für Online-Freigabe

Um den für die Verbindung zum Online-Dienst verwendeten Zugangspunkt zu ändern, wählen Sie Online-Freigabe, einen Dienst und Optionen > Einstellungen > Erweitert > Standardzugangspunkt.

#### Diensteanbieter

Um Anbietereinstellungen anzuzeigen oder zu bearbeiten, einen neuen Anbieter einzurichten oder die Details eines Anbieters anzuzeigen, wählen Sie **Dienstanbieter**. Wenn Sie den Diensteanbieter ändern, gehen alle Kontodaten zum vorherigen Diensteanbieter verloren. Die Einstellungen eines vordefinierten Anbieters können nicht geändert werden.

7